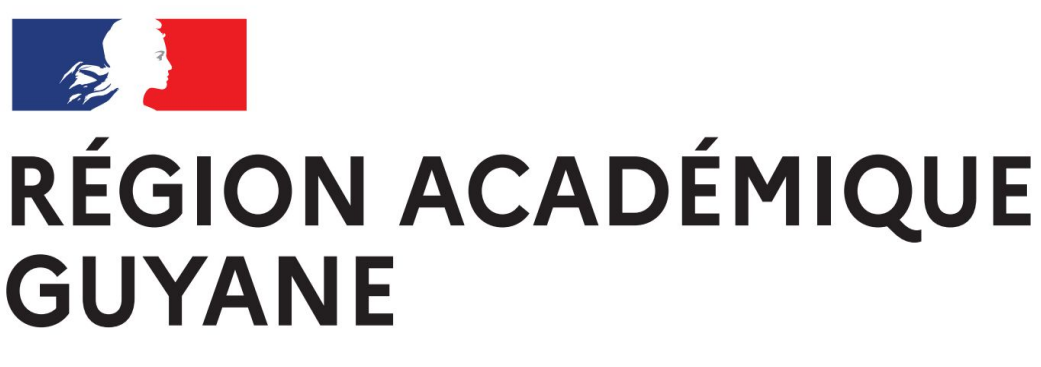

Liberté Égalité Fraternité

# Tutoriel pour l'envoi de fichiers volumineux avec FileSender

Lettres-histoire-géographie- enseignement moral et civique

# **1)** Se connecter sur la plateforme FileSender de Renater et cliquer sur le bouton de connexion (filesender.renater.fr)

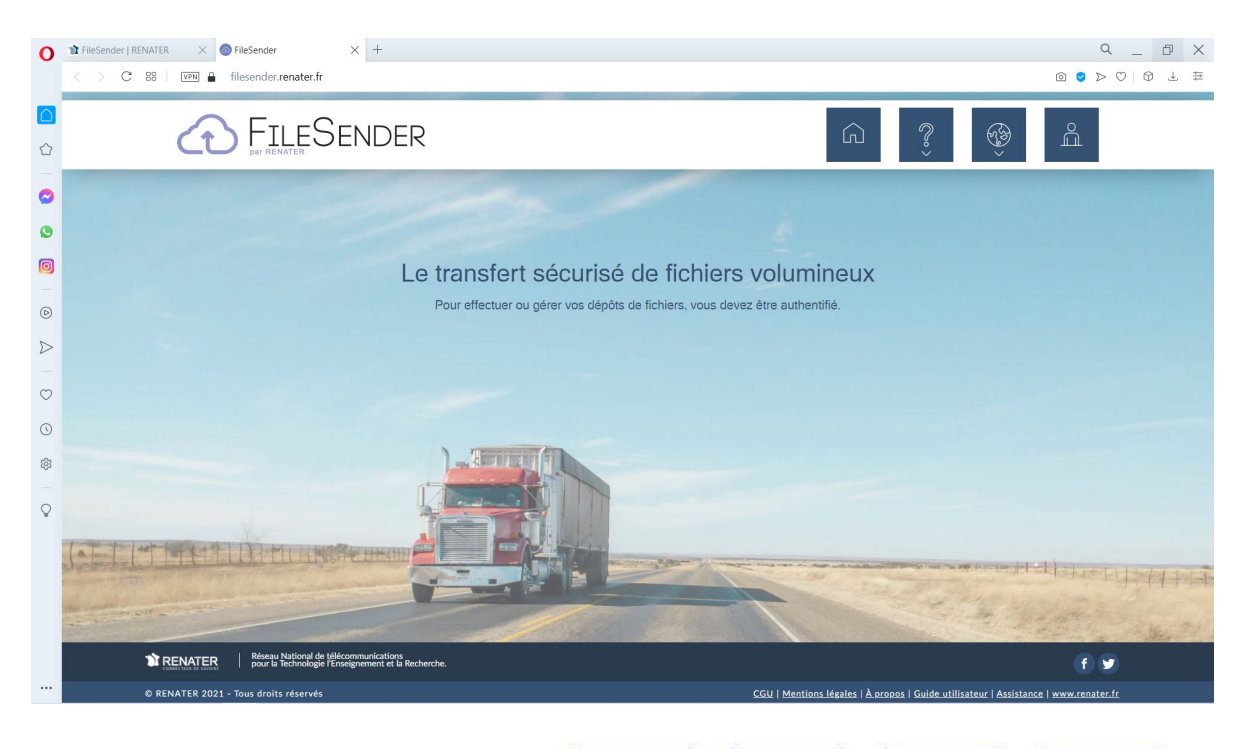

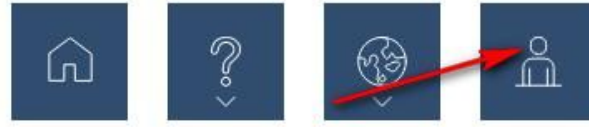

# 2) Sélectionner Éducation Nationale dans le menu déroulant

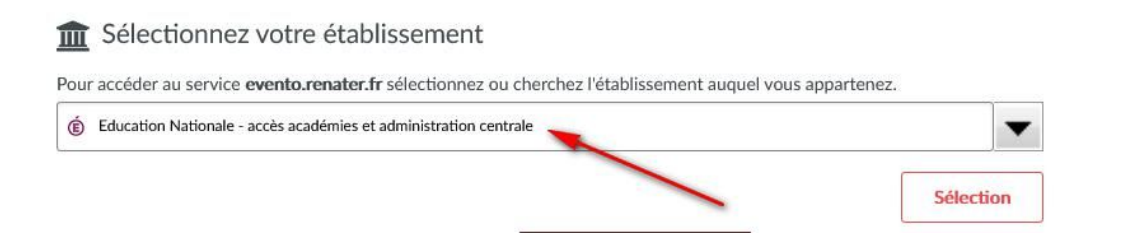

## 3)Sélectionner le guichet Guyane

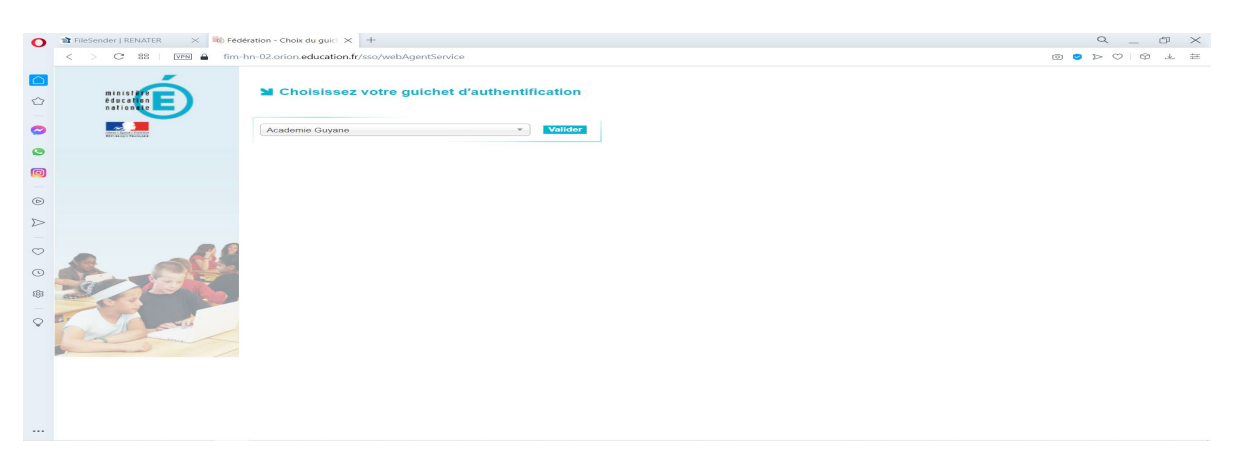

### 4) S'authentifier avec les identifiants académiques

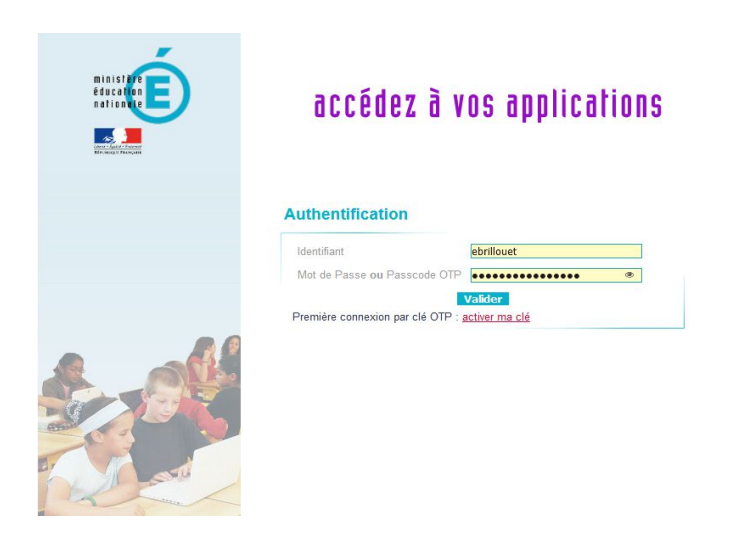

5) Sélectionner Téléverser des fichiers

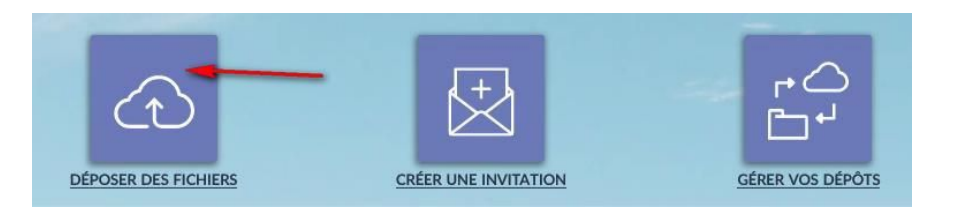

6) Faire glisser directement le ou les fichier(s) ou les sélectionner en parcourant l'arborescence de votre ordinateur. Paramétrer les options qui vous conviennent.

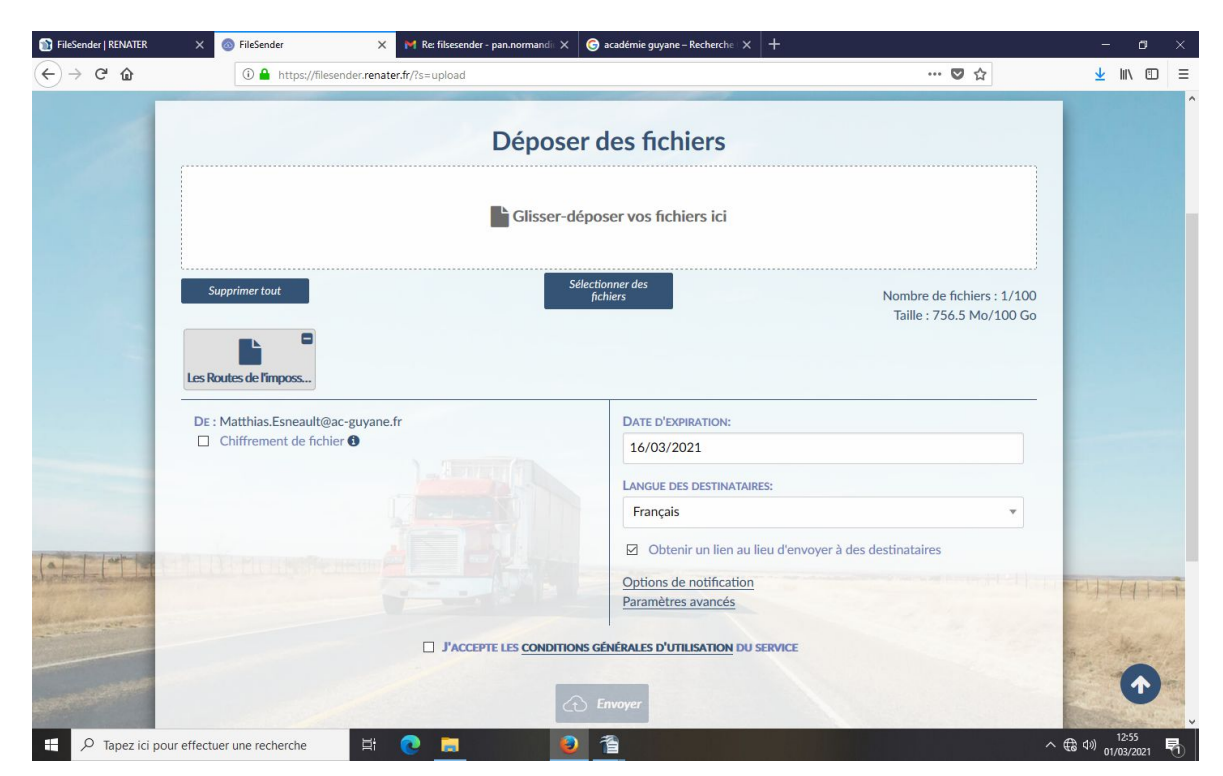

7) Les fichiers apparaissent et en acceptant les conditions d'utilisation, le bouton « Envoyer » devient actif. En décochant « obtenir un lien au lieu d'envoyer à des destinataires », un formulaire d'envoi de mail apparaît. Il est possible d'envoyer automatiquement un lien de téléchargement à vos destinataires lorsque le chargement sera terminé.

| 👔 FileSender   RENATER | X 💿 FileSender X M Re: filsesender - pan.norman                                                      | X G académie guyane – Recherche X + - D                                             | ×       |
|------------------------|----------------------------------------------------------------------------------------------------|-------------------------------------------------------------------------------------|---------|
| (← → ℃ @               | ① A https://filesender.renater.fr/?s=upload                                                          | ··· 🗢 🕁 👘 🗉                                                                         | ≡       |
| 1                      | Dépo                                                                                                 | ser des fichiers                                                                    | ^       |
|                        | Messages im                                                                                          | ortants d'envoi des fichiers                                                        |         |
|                        | 01/03/2021 à 12:56:11                                                                                | Envoi commencé                                                                      |         |
|                        | Les Routes de l'imposs                                                                               |                                                                                     |         |
|                        |                                                                                                    | Déposé : 793,282,560 bytes                                                          |         |
|                        |                                                                                                    | 06.2 ko/s                                                                           |         |
|                        | Succès                                                                                               | ×                                                                                   |         |
|                        | Dépôt créé<br>Lien de téléchargement :                                                               |                                                                                     |         |
|                        | https://filesender.renater.fr/?s=download&token=                                                     | b9f833b-f6c8-4ed0-ac9b-826b92be01e8                                                 |         |
|                        |                                                                                                    | Fermer                                                                              |         |
| No. on all             | the state                                                                                            |                                                                                     | and and |
| <u>ئ</u> ر             | RENATER Réseau National de télécommunications<br>pour la Technologie l'Enseignement et la Recherche. | (f) 🕑 🔶                                                                             |         |
| © R                    | ENATER 2021 - Tous droits réservés                                                                   | CGU   Mentions légales   À propos   Guide utilisateur   Assistance   www.renater.fr | ~       |
| 🕂 🔎 Tapez ici pou      | ir effectuer une recherche 🛛 🛱 💽 📻                                                                   |                                                                                     | 1       |

8) A la fin de l'envoi, une fenêtre s'ouvre avec un lien vers les fichiers à communiquer au destinataire qui devra les télécharger.

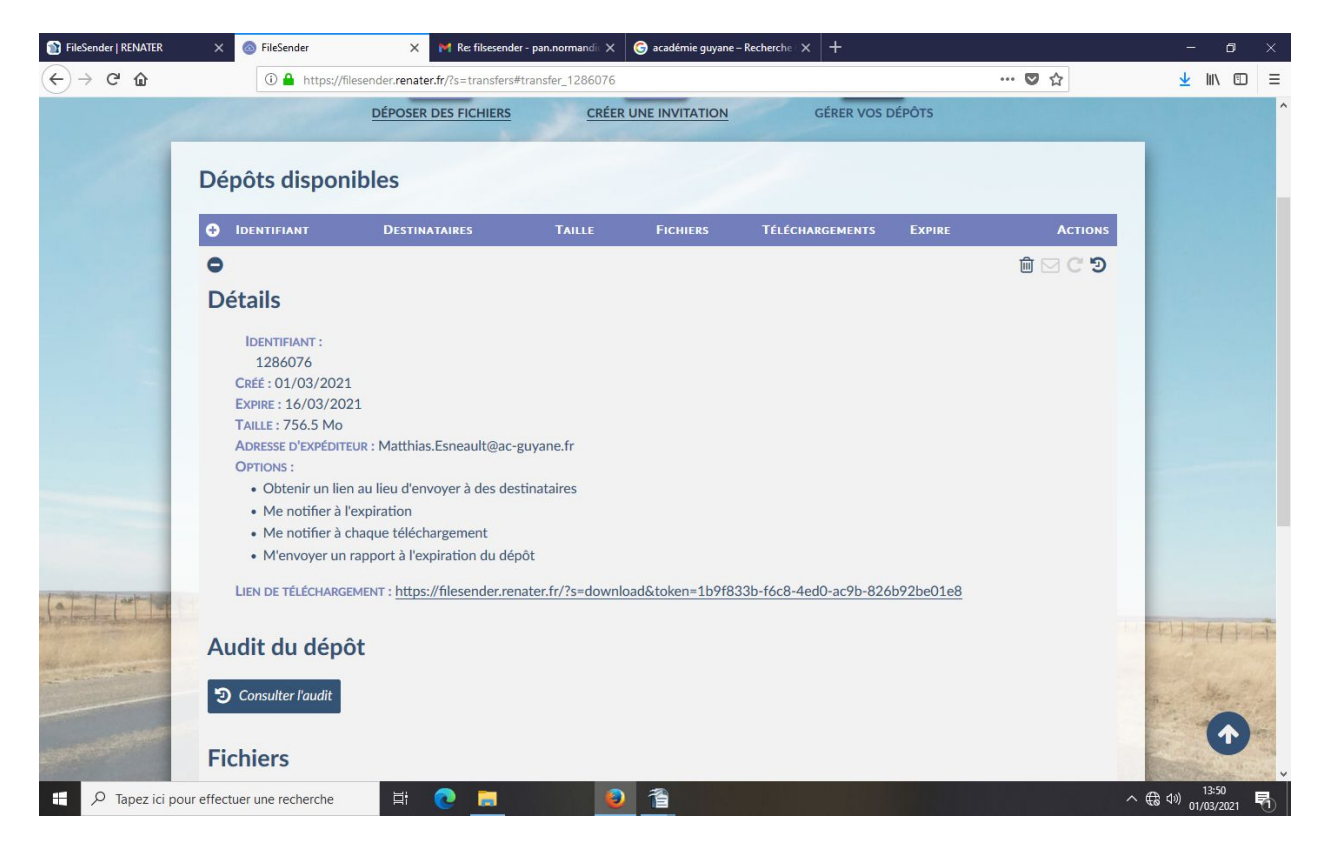

Ce dossier restera accessible pendant toute la durée de mise à disposition du téléchargement, en cliquant sur l'écran d'accueil de FileSender sur le bouton *Gérer vos dépots.* 

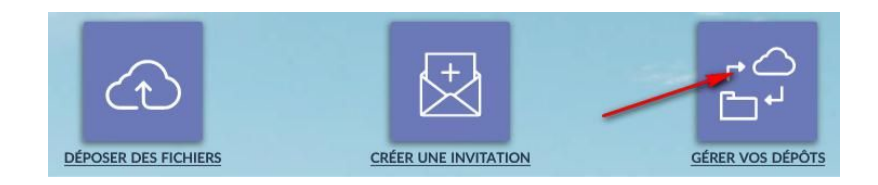

Retrouvez le tutoriel sous forme vidéo : <u>https://www.youtube.com/watch?v=Lb1nmpHgM3M</u>

M. ESNEAULT, webmaster.